## SIEMENS西门子 SCALANCE X202-2PIRT交换机 6GK5202-2BH00-2BA3

| 产品名称 | SIEMENS西门子 SCALANCE X202-2PIRT交换机<br>6GK5202-2BH00-2BA3 |
|------|---------------------------------------------------------|
| 公司名称 |                                                         |
| 价格   | .00/件                                                   |
| 规格参数 | 西门子:代理经销商<br>交换机:全新原装 假一罚十<br>德国:正品现货 实体经营              |
| 公司地址 | 上海市松江区石湖荡镇塔汇路755弄29号1幢一层<br>A区213室                      |
| 联系电话 | 15801815554 15801815554                                 |

## 产品详情

使用 Web 浏览器登录1. 在 Web 浏览器的地址栏中输入工业以太网交换机的 IP 地址或 URL。如果工业以太网交换机的连接无故障,则会显示上图所示的登录对话框。2. 从"用户名"(User name)下拉列表中选择所需用户。 –

"Admin"用户拥有读/写权限并可更改工业以太网交换机的设置。 -

如果选择"User"用户,则仅对工业以太网交换机的组态数据有读取权限。使用 WBM 和 CLI 组态5.1 基于 Web 的管理SCALANCE X-200配置手册, 11/2021, C79000-G8952-C285-13 433.

输入密码。出厂设置密码如下: – 用户名 " admin " : admin – 用户名 " user " : user4.

单击"登录"(Log On)。说明立即更改出厂设置密码出于安全考虑,请务必更改原始出厂设置密码。出 厂设置密码为公众所知,不能提供任何保护。复位设备时也会将密码重置为出厂设置。成功登录后,将 显示起始页面。防范暴力破解在暴力破解期间,所有可能的解决方案都会被系统性尝试,直到找到正确 的一个。这里是指正确的密码。工业以太网交换机中实现了一个机制来防范此类攻击。如果输入不正确 的密码,将短时间禁止输入。输入错误密码的频率越高,禁止输入的时间越长。

在经过最大失败尝试次数后,用户或客户端 IP 地址将被阻止一定时间。5.1.3 LED 的模拟显示运行状态IE 交换机 X-200 具有若干 LED,可提供有关设备运行状态的信息。 根据安装位置,可能无法总是对 X-200 进行直接访问。 因此,WBM 可提供 LED 的模拟显示。图 5-2 LED 模拟的页面部分在 WBM 用户界面的左上方,有一个 X-200 上的 LED 的图示。通信显示并没有实际展示;换句话说,LED 并不闪烁。在实际设备上,电源和冗余电源通过一个 LED 显示。 在模拟中,每个电源各有一个 LED。使用 WBM 和 CLI 组态5.1 基于 Web 的管理SCALANCE X-20044 配置手册,11/2021, C79000-G8952-C285-13设备上还有一个"冗余管理器"和"备用"功能共用的 LED。在 WBM 中,这些功能通过两个单独的 LED 进行模拟。5.1.4 操作员活动顶部菜单栏WBM 的顶部菜单栏包含 3 个菜单命令: 控制台如果单击此菜单命令,将打开控制台窗口。在该窗口中,可输入 CLI 命令。随后可通过TELNET 连接来连接到交换机。为此,必须在操作系统或浏览器中为 TELNET 连接指定一个标准程序。支持如果单击此菜单命令,将建立到 SIEMENS AG 支持页面的 Internet 连接。

这只在 PC 支持Internet 连接时才可以实现。 注销如果单击此菜单命令,将从工业以太网交换机的 WBM 中注销。使用"刷新"(Refresh)按钮更新显示WBM页面底部有一个"刷新"(Refresh)按钮。 如果要为当前页面请求工业以太网交换机的最新信息,则单击该按钮。用"设置值"(Set Values) 按钮存储条目说明只有以用户名 " admin " 登录时才能更改组态。在进行组态数据设置的 WBM 页面底部有一个"设置值"(Set Values)按钮。单击该按钮可将您输入的组态数据存储在工业以太网交换 机上。蓝色文本条目带链接如果单击蓝色文本,将自动转到链接的页面。使用 WBM 和 CLI 组态5.1 基于 Web 的管理SCALANCE X-200配置手册, 11/2021, C79000-G8952-C285-13 455.2 命令行接口在 Windows 控制台中启动 CLI请按以下步骤在 Windows 控制台中启动命令行接口:1. 打开 Windows 控制台。2. 输入"telnet"命令,后跟工业以太网交换机的IP地址,例如:C:\>telnet 192.168.200.293. 登录时,输入您的用户名 " admin " 或 " user " 。4. 输入密码。图 5-3 通过 Telnet 使用 CLI在基于 Web 的管理中启动 CLI单击 WBM 上方菜单栏中的"控制台"(Console)条目。这会自动打开一个可以登录的 Telnet连接。为此,必须在操作系统或浏览器中为 Telnet 连接指定一个标准程序。使用 WBM 和 CLI 组态5.2 命令行接口SCALANCE X-20046 配置手册, 11/2021, C79000-G8952-C285-13命令快捷方式另一种方法是,不用输入完整的CLI 命令,而只输入开头几个字母,然后按 Tab 键。 命令行接口随即会显示以输入的字母开头的命令。如果显示的命令不符合要求,可再按 Tab 键,显示下一个命令。CLI 命令的目录结构和语法在命令行接口中输入命令之前,必须先打开所需的菜单或子菜单。有关 CLI 语法的说明,请参见 WBM 中的菜单(页 49)下各部分的结尾。端口的编址方案以下编址方案用于端口标识: 该数字与端口直接相关。因此,标签 2表示 X-200 工业以太网交换机的第二个端口。表示 CLI 命令的符号CLI 命令通常有一个或多个参数,这些参数的语法说明如下:必要参数显示在尖括号中。示例: WBM 中的菜单 " 系统 " 菜单系统组态单击 " 系统 " (System) 文件夹图标时会显示以下屏幕:前3个文本框为只读,显示关于设备的常规信息。可在底部的4 个框中指定参数。可以更改以下条目: 系统联系人 系统位置 系统名称图 6-1 系统组态System up time(系统运行时间)系统运行时间将显示上一次重新启动之后设备的运行时间。SCALANCE X-200配置手册, 11/2021, C79000-G8952-C285-13 49Product Name(产品名称)显示产品名称。Device Type(设备类型)显示设备类型。System Contact (系统联系人) 在该框中输入负责管理设备的联系人的姓名。System Location(系统位置)在该框中,输入设备的位置,例如房间号。System Name(系统名称)在此框中输入设备的描述。使用 Set Values(设置值)来应用设置。命令行接口语法表格 6-1 系统组态 - CLI\SYSTEM>命令 说明 注释info 显示当前系统信息。name [sysName] 设置 "sysName " 变量。 jinxian管理员contact [sysContact] 设置 "sysContact " 变量。 jinxian管理员location [sysLocation] 设置 "sysLocation " 变量。 jinxian管理员WBM 中的菜单6.1 " 系统 " 菜单SCALANCE X-20050 配置手册, 11/2021, C79000-G8952-C285-136.1.2 I&M系统标识与维护以下页面包含具体设备的供应商信息以及维护数据,如 订货号、序列号和版本号等。图 6-2 系统标识与维护I&M0可在此处查看标识与维护的各个参数。I&M 1Function Tag(功能标签)可在此处输入功能标记(设备标识)。Location

Tag(位置标签)可以在此处输入位置标签(位置标识符)。WBM 中的菜单6.1 " 系统 " 菜单SCALANCE X-200配置手册, 11/2021, C79000-G8952-C285-13 51命令行接口语法表格 6-2 系统标识和维护 -

CLI\SYSTEM\IM>命令 说明 注释info 显示有关 "\*dentJficBtJon &

Maintenance"(标识和维护)菜单项的信息。revcnt [E|D] 启用/禁用修订版计数器。修订版计数器对执行 的软件更新的次数进行计数。jinxian管理员function[function]指定功能(最多 32 个字符)。

jinxian管理员location[location]指定位置(最多 32 个字符)。jinxian管理员WBM 中的菜单6.1

"系统"菜单SCALANCE X-20052 配置手册, 11/2021, C79000-G8952-C285-136.1.3 重新启动和默认值系统 重新启动和默认值在此画面中,有一个可用来重新启动设备的按钮,以及用于复位到设备默认值的各种 选项。图 6-3 重新启动和默认值Restart

System (重新启动系统)单击此按钮可以重新启动工业以太网交换机

X-200。您必须在对话框中确认重新启动。 在重新启动过程中,将重新初始化工业以太网交换机 X-200,并重新装载内部固件。 地址表中已知的条目将被删除。 在重新启动工业以太网交换机 X-200

时,您可以保持浏览器窗口处于打开状态。Memory Reset and Restart(存储器复位并重新启动)单击此按钮可以恢复除以下参数外的出厂组态设置: IP 地址 子网掩码 默认路由器的 IP 地址 DHCP 标志 系统名称WBM 中的菜单6.1 "系统"菜单SCALANCE X-200配置手册, 11/2021, C79000-G8952-C285-13 53 系统位置 系统联系人 PNIO 设备名称 系统事件日志表 环网冗余和备用的设置将触发自动重启。 在用户模式中,该按钮是不可见的。Restore Factory Defaults and Restart(恢复出厂默认设置并重新启动)单击此按钮可以恢复组态的出厂默认设置。 受保护的默认值也将复位。 在用户模式中,该按钮是不可见的。说明只有为工业以太网交换机 X-200 分配一个新的 IP 地址才能再对其进行访问。命令行接口语法表格 6-3 系统重启和默认设置 -CLI\SYSTEM\RESTARTS>命令 说明 注释memreset恢复出厂默认设置。 但会保留受保护的设置。 jinxian管理员defaults恢复出厂默认设置。同时会复位受保护的设置。 jinxian管理员保存与加载 HTTP系统保存与装载 HTTPWBM 使您可以将组态信息存储在客户端 PC 上的外部文件中,或将此数据从此 PC 的外部文件装载到工业以太网交换机 X-200。也可以通过位于客户端 PC 上的文件加载新固件。可在"系统保存与加载 HTTP"(System Save& Load HTTP) 菜单的页面上执行所需的输入。WBM 中的菜单6.1 " 系统 " 菜单SCALANCE X-20054 配置手册, 11/2021, C79000-G8952-C285-13图 6-4 通过 HTTP 进行系统保存与加载\$onfiHurBtJon File(组态文件)要加载到工业以太网交换机 X-200 上或用于存储当前组态信息的组态文件的名称,也可 以带文件夹路径。在将组态文件下载到设备之前,请将设备复位到出厂设置,请参见"系统> 重启和默认设置"(System > Restart & Defaults)

部分。之后与现有组态就不存在冲突。说明下载组态文件时,不会检查设备类型。Event Log File(事件日志文件)单击"Save"(保存),可将事件表(事件日志文件)保存到本地计算机中。